目次

- **\$**
- ・ <u>操作手順</u>
   ・ <u>1.過重労働チェックの設定</u>

過重労働時に利用者へ警告を通知するための設定をします。

# 操作手順

# 1過重労働チェックの設定

1.メニューバーより [総務]をクリックします。

Shachihata Cloud 勤怠管理

|   | 打刻    |
|---|-------|
| 2 | トップ   |
| Ø | 本人入力  |
| Ŋ | 代理入力  |
| ° | 勤怠管理者 |
|   | 事業所   |
|   | 総務    |

2. [マスタ管理]をクリックします。

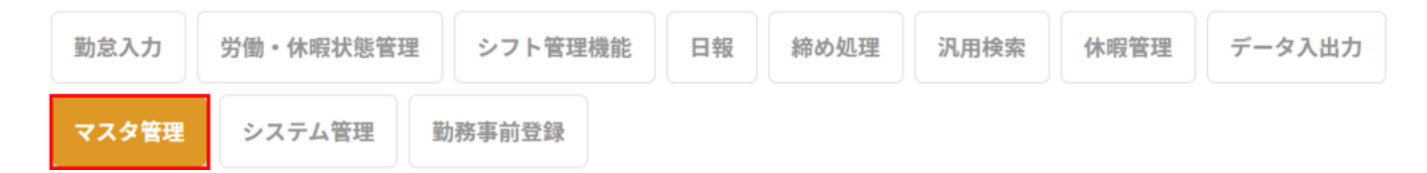

#### 3. [その他マスタ]をクリックします。

| 社員情報マスタ |              | 勤務帯マスタ | 締日マスタ     | 締め事業所マスタ |             | インフォメーション |        | カレンダ設定 | こ 日報マスタ設 | 定   |
|---------|--------------|--------|-----------|----------|-------------|-----------|--------|--------|----------|-----|
| 36協定設定  | g定 QRコード打刻設定 |        | バーコード打刻設定 |          | 時間単位年休申請基準語 |           | 申請基準設定 | 組織マスタ  | その他マスタ   |     |
| 4.「マス・  | タ種           | 重別」から「 | 過重労働隊     | 方止チュ     | :ック」        | を選        | び、[選択] | ] ボタンを | クリックしま   | ます。 |

| その他マスタ変更 マスタ種別 | 過重労働防止チェック | ▼ | 選択 |
|----------------|------------|---|----|
|----------------|------------|---|----|

5.新規登録を行う場合、[新規作成]ボタンをクリックし、編集を行う場合はNo列の数字を クリックします。

| ※この <sup>5</sup> | マスタデータは日々の集計や登録に影        | 基本的に編集を行わない           | 新規作成                       |                      |            |          |
|------------------|--------------------------|-----------------------|----------------------------|----------------------|------------|----------|
| * <b>\</b>       | っい。<br>タデータが各ユーザーへ反映されるに | 必要になります。 テンプレートダウンロート | <ul> <li>csvアッフ</li> </ul> | ′а-к <b>Т</b>        |            |          |
| No               | 違反警告名称                   | 違反警告種別                | 時間/回数                      | メッセージ                | 有効年月日開始    | 有効年月日    |
| 1                | 単日時間外時間                  | 乖離                    | 8                          | 時間外時間が8時間を超えています     | 1899/12/30 | 9999/12, |
| 2                | 単日時間外時間                  | 正常                    | 20                         | 時間外時間が20時間を超えています    | 1899/12/30 | 9999/12, |
| 3                | 月間時間外時間                  | 乖離                    | 45                         | 時間外時間が45時間を超えています    | 1899/12/30 | 9999/12, |
| 4                | 年間時間外時間                  | 正常                    | 180                        | 年間時間外時間が180時間を超えています | 1899/12/30 | 9999/12, |

6. 各項目の設定を行い、[登録する]ボタンをクリックします。

#### 変更する内容を入力して登録ボタンを押してください

| 違反警告名称 ※         |                                                          | ~        |
|------------------|----------------------------------------------------------|----------|
| 違反警告種別 ※         |                                                          | <b>~</b> |
| 時間/回数 ※          | 0                                                        |          |
| メッセージ            |                                                          |          |
| 有効年月日開始 ※        | 2024/03/26                                               |          |
| 有効年月日終了 ※        | 2024/03/26                                               |          |
| 有効区分 ※           | 無効                                                       | <b>~</b> |
| 無効               | 有効                                                       |          |
|                  |                                                          |          |
| 登録す              | るキャンセル                                                   |          |
| 【入力項目】<br>違反警告名称 | $\mathfrak{B}$ +D   $\mathcal{T}$ / $\mathfrak{t}$ + L ) |          |

- 「月間時間外時間(特別条項適用)」を選択してください。
- 違反警告種別
- アラートの種別を選択します。画面上に表示するには、「警告」「違反」のどちらかを選択してください。 警告:薄い赤色で表示されます。
- 違反:濃い赤色で表示されます。
- 時間/回数
- 何時間以上でアラートを出すか記入してください。
- メッセージ
- アラート時に利用者へ通知される通知内容を決めてください。
- 有効年月日開始
- アラートが有効になる日付を設定します。 有効年月日終了
- アラートが無効になる日付を設定します。
- 有効区分
- 有効にしてください。

## 【警告が発生している場合】

|            | 技术           | 検索リセット | 対象者選択   | 代理入力対象者を選歩            | えしてくださ | ( <b>b</b> ) |        |        |       |      |           |          |       |          |
|------------|--------------|--------|---------|-----------------------|--------|--------------|--------|--------|-------|------|-----------|----------|-------|----------|
| 選択         | Q.社員番号       | Q.名前   | Q. 1988 | <b>Q</b> .## <b>R</b> | 未中語    | 助总警告 🗸       | 1810 V | 静动区分 🗸 | 時間外時間 | 拉除時間 | 法定外休日勤務時間 | 法定休日勤務時間 | 深铁时间  | 欠動控除対象時間 |
| <b>M</b> R | 2            | 通常検証 2 | アーキテクト  | 名古屋/宮業企画              | 無し     | 勤怠警告なし       |        | 15日締め  | 0:00  | 0:00 | 0:00      | 0:00     | 0:00  | 0:00     |
| æ          | 200100006563 | 通常検証3  | アソシエイト  | 名古屋/宮業企画              | 2/6    | 勤怠警告なし       | 未中請状態  | 20日締め  | 0:00  | 0:00 | 0:00      | 0:00     | 0:00  | 0:00     |
| ЖR         | 200100006564 | 通常検証4  | アーキテクト  | 名古屋/宮棠企画              | #L     | 聖祭あり         | 申請済み   | 10日締め  | 86:00 | 0:00 | 0:00      | 0:00     | 14:00 | 0:00     |
| æ          | 200100006565 | 通常検証 5 | アソシエイト  | 名古屋/システム企画            | 15#    | 勤怠警告なし       | 未申請状態  | 月末締め   | 0:00  | 0:00 | 0:00      | 0:00     | 0:00  | 0:00     |
|            |              |        |         |                       |        |              |        |        |       |      |           |          |       |          |

### 【違反が発生している場合】

|       | 検索           | 検索リセット            | 対象者選択    | 代理入力対象者を選折 | してくださ | ξU)    |               |        |        |      |           |          |       |          |
|-------|--------------|-------------------|----------|------------|-------|--------|---------------|--------|--------|------|-----------|----------|-------|----------|
| 選択    | Q.社員番号       | <mark>Q</mark> 名前 | Q. (2) 🖬 | Q.所属       | 未中論   | 勤怠警告 🖌 | <b>8</b> 80 🗸 | 静动区分 🗸 | 時間外時間  | 拉除時間 | 法定外休日勤教時間 | 法定休日勤務時間 | 深夜時間  | 欠動控除対象時間 |
| älir  | 2            | 通常検証2             | アーキテクト   | 名古屋/営業企画   | 無し    | 勤怠警告なし |               | 15日締め  | 0:00   | 0:00 | 0:00      | 0:00     | 0:00  | 0:00     |
| altar | 200100006563 | 通常検証3             | アソシエイト   | 名古屋/宮葉企画   | 2#    | 勤怠警告なし | 未申請状態         | 20日締め  | 0:00   | 0:00 | 0:00      | 0:00     | 0:00  | 0:00     |
| ällar | 200100006564 | 通常検証4             | アーキテクト   | 名古屋/営業企画   | #L    | 違反あり   | 申請済み          | 10日締め  | 101:00 | 0:00 | 0:00      | 0:00     | 19:00 | 0:00     |
| 避祝    | 200100006565 | 通常検証5             | アソシエイト   | 名古屋/システム企画 | 1517  | 動総警告なし | 未申請状態         | 月末締め   | 0:00   | 0:00 | 0:00      | 0:00     | 0:00  | 0:00     |